# User's Guide *采用* Impedance Track™ 的 bq34z100EVM 宽量程电池电量 监测计解决方案

# TEXAS INSTRUMENTS

Tom Cosby

#### HVAL - Battery Management Solutions

摘要

此评估模块 (EVM) 可与 EV2300 USB 适配器和基于 Microsoft<sup>®</sup> Windows<sup>®</sup> PC 的软件 (可从 TI.com 网站上下载)一同构成一个完整的评估系统,适用于锂离子、镍金属氢化物 (NiMH) 和镍镉 (NiCd) 化学电池的 bq34z100 宽量程电量监测计。该电路模块包含一个 bq34z100 集成电路 (IC),以及监控和预测单节或多节串联锂离子、锂聚合物或者 LiFePO4 电池组容量所必需的所有其他元件。PbA、镍氢和镍镉化学电池的最小串联节数必须确保不低于 3.3V 电池组电压。该电路模块直接与电池组相连。使用 EV2300 接口适配器和软件,可以读取 bq34z100 数据寄存器、对用于不同电池组配置的芯片进行编程、记录循环数据以便进一步评估,并对 bq34z100 解决方案在不同充放电条件下的整体功能进行评估。

. r. ....

| 内谷                          |                  |
|-----------------------------|------------------|
| 1 特性                        | 3                |
| 1.1 套件内容                    | 3                |
| 1.2 订购信息                    | 3                |
| 1.3 文档                      | <mark>3</mark>   |
| 1.4 bq34z100 电路模块性能规格汇总     | 3                |
| 2 bq34z100 快速入门指南           | 4                |
| 2.1 设置并评估 EVM 时所需的项目        | 4                |
| 2.2 软件安装                    | 4                |
| 2.3 EVM 连接                  | <mark>5</mark>   |
| 3 Battery Management Studio | 7                |
| 3.1 寄存器屏幕                   | 7                |
| 3.2 设置可编程 bq34z100 选项       | 8                |
| 3.3 校准屏幕                    | 9                |
| 3.4 化学成分屏幕                  | 10               |
| 3.5 编程屏幕                    | <mark>11</mark>  |
| 3.6 Golden Image 屏幕         | 12               |
| 3.7 高级命令 I2C 屏幕             | 1 <mark>3</mark> |
| 3.8 发送 HDQ 屏幕               | 15               |
| 3.9 仪表板面板                   | 15               |
| 3.10 命令面板                   | 1 <mark>5</mark> |
| 4 电路模块物理布局                  | 1 <mark>6</mark> |
| 4.1 电路板布局                   | 16               |
| 4.2 原理图                     | 19               |
| 4.3 物料清单                    | <mark>20</mark>  |
| 5 德州仪器 (TI) 相关文档            | 21               |
| 6 修订历史记录                    | <mark>21</mark>  |

# 插图清单

| 图 2-1. bq34z100 电路模块与电池以及系统负载和充电器的连接 | 5 |
|--------------------------------------|---|
| 图 3-1. 寄存器屏幕                         | 7 |
| 图 3-2. 数据存储器屏幕                       | 8 |
| 图 3-3. 校准屏幕                          | 9 |
|                                      |   |

*采用* Impedance Track™ 的 bq34z100EVM 宽量程电池电量监测计解决方案

1

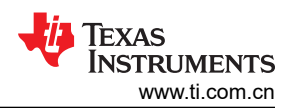

| 图 2 4 化学成分展克               | 10 |
|----------------------------|----|
| 因 <b>5-4</b> 、 化子风刀 开帝     | 10 |
| 图 3-5. 确定开希                |    |
| 图 3-6. Golden Image 屏幕     |    |
| 图 3-7. 高级命令屏幕              | 13 |
| 图 3-8. 发送 HDQ 屏幕           | 15 |
| 图 4-1. 顶部丝网印刷层             | 16 |
| 图 4-2. 顶层装配图               |    |
| 图 4-3. 顶层                  | 17 |
| 图 4-4. 内层 1                | 17 |
| 图 4-5. 内层 2                |    |
| 图 4-6. 底层                  | 18 |
| 图 4-7. bq34z100EVM-003 原理图 | 19 |
|                            |    |

# 表格清单

| 表 1-1. | 订购信息  | 3 |
|--------|-------|---|
| 表 4-1. | 物料清单2 | C |

# 商标

# Impedance Track<sup>™</sup> is a trademark of Texas Instruments.

Microsoft® and Windows® are registered trademarks of Microsoft Corporation.

所有商标均为其各自所有者的财产。

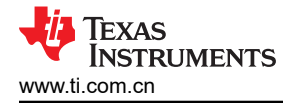

# 1 特性

- 采用 Impedance Track<sup>™</sup> 技术、适用于 bq34z100 高级电量监测计的完整评估系统。
- 电路模块已组装,便于快速设置
- 链接至允许记录数据的软件,以便进行系统分析

## 1.1 套件内容

- bq34z100 电路模块
- 用于连接 EVM 与 EV2300 或 EV2400 通信接口适配器的电缆。

## 1.2 订购信息

#### 表 1-1. 订购信息

| EVM 器件型号    | 化学成分                        | 配置       | 容量 |
|-------------|-----------------------------|----------|----|
| bq34z100EVM | 锂离子、锂聚合物、磷酸铁锂、<br>PbA、镍氢、镍镉 | 3V - 48V | 不限 |

## 1.3 文档

有关器件固件和硬件的信息,请参阅 www.ti.com 上的 bq34z100-G1 器件数据表 (SLUSBZ5)。

## 1.4 bq34z100 电路模块性能规格汇总

本节总结了 bq34z100 电路模块的性能规格。

| 技术规格                   | 最小值 | 典型值 | 最大值 | 单位 |
|------------------------|-----|-----|-----|----|
| 单节模式下输入电压 BAT+ 到 BAT - | 3   | 4   | 5   | V  |
| 多节模式下输入电压 BAT+ 到 BAT - | 6   | 28  | 48  | V  |
| 充电和放电电流                | 0   | 2   | 7   | А  |

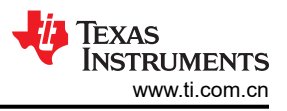

# 2 bq34z100 快速入门指南

本节逐步介绍了选择、配置以及在实验室环境中运行 EVM 的详细过程。

# 2.1 设置并评估 EVM 时所需的项目

- bq34z100 电路模块
- EV2300 或 EV2400 通信接口适配器
- 用于连接 EVM 与 EV2300 或 EV2400 通信接口适配器的电缆
- 用于连接通信接口适配器与计算机的 USB 电缆
- 安装了 Windows XP 或更高版本操作系统的计算机
- 访问互联网以下载 Battery Management Studio 软件安装程序
- 用于配置电池仿真器的电池或 1kΩ 电阻
- 可提供 50V/3A 输出的直流电源 ( 宜具有恒流/恒压能力 )

# 2.2 软件安装

在 www.ti.com 上的 bq34z100 工具文件夹中找到最新的软件版本。按照以下步骤安装 bq34z100-G1 Battery Management Studio 软件:

- 1. 从 www.ti.com 上的 bqStudio 产品文件夹中下载并运行 Battery Management Studio 安装程序。有关使用 Battery Management Studio 中工具的详细信息,请参阅第 3 节。
- 2. 如果之前未安装通信接口适配器,在安装 Battery Management Studio 之后,会弹出 TI USB 驱动程序安装程 序。在出现同意消息时点击"是",然后按照说明操作。EV2300 需要两个驱动程序,EV2400 可能需要一个 附加文件。按照说明安装两个驱动程序。即使提示重新启动,也请勿重新启动计算机。
- 3. 使用 USB 电缆将通信接口适配器插入 USB 端口。Windows 系统可能提示发现了新硬件。当提示"Windows 可以连接到 Windows Update 以搜索软件吗"时,选择"否,暂时不",然后点击"下一步"。在下一个对话窗口中,将提示"此向导将帮助您安装 TI USB Firmware Updater 软件"。选择"自动安装软件(推荐)"并点击"下一步"。通常,下一个屏幕是"确认文件替换"屏幕。点击"否"继续。如果此屏幕未出现,则进入下一步。Windows 指示安装已完成,此时会弹出一个相似的对话窗口以安装第二个驱动程序。使用与第一个驱动程序相同的安装首选项继续安装。第二个驱动程序是 TI USB bq80xx 驱动程序。

# 2.3 EVM 连接

本节将介绍 EVM 的硬件连接 (请参阅图 2-1)。

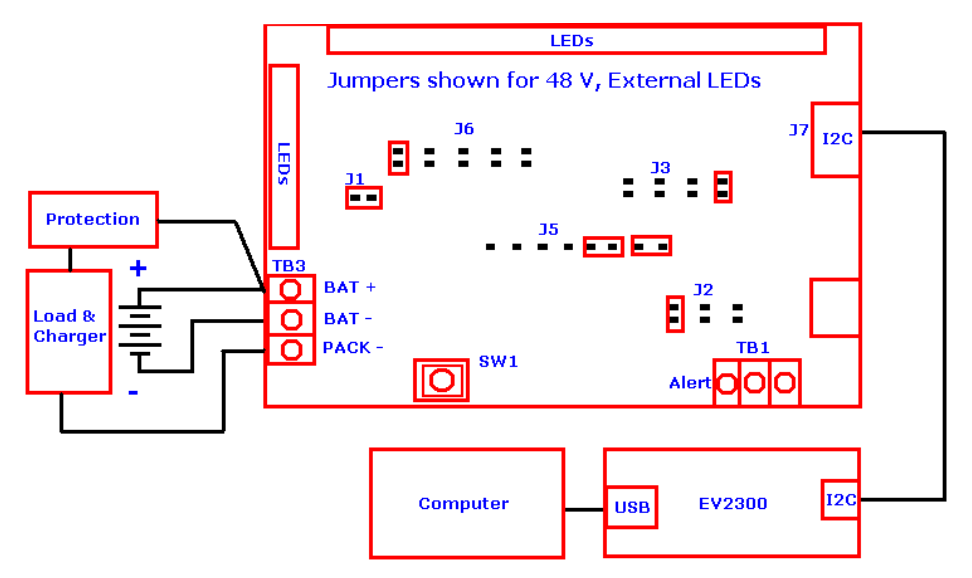

#### 图 2-1. bq34z100 电路模块与电池以及系统负载和充电器的连接

• 与电池直接连接:BAT-,BAT+

bq34z100 可监测电池组电压。电池组底部连接 BAT - , 顶部连接 BAT+。电池组电压的范围为 3V 至 48V ( 请 参阅图 2-1 ) 。

| 电池组电压  | J5 接头             | J2 接头         |
|--------|-------------------|---------------|
| 低于 5V  | <b>&lt; 5V</b> 跳线 | 不适用           |
| 低于 5 V | > 5V 跳线           | 16V、32V 或 48V |

#### WARNING

当跳线配置为低于 5V 电压运行时,应用高于 5V 的电压会损坏 IC。在阅读完 RVM 连接一节之前,请勿接通电源。

• 对于串行通信端口(SCL、SDA)

将通信接口适配器线缆连接到 J7 端子块和 EV2300 或 EV2400 适配器箱。将 PC USB 线缆连接到 EV2300 或 EV2400 和 PC USB 端口 (请参阅图 2-1)。

• BAT+和 PACK - 之间的充电器和系统负载连接

将充电器或负载连接到 TB3 端子块。将负载正极引线连接到 BAT+,将负载接地线连接到 PACK-(请参阅图 2-1)。

• 警报输出

警报输出是低电平有效中断。警报配置寄存器可选择将激活中断的控制状态位。警报引脚为开漏输出端,必须 将一个上拉电阻连接到 TB1 才能使用该功能。

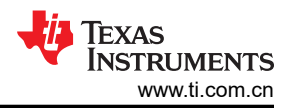

#### • LED 配置

•

配置数据闪存寄存器时,可从五个 LED/Comm 配置代码中选择一个(请参阅 bq34z100-G1 数据表 SLUSBZ5 中的表 21)。查看完这些可能的代码后,请选择 EVM 上 J6 接头所需的跳线模式。对于单 LED 模式,将跳线 置于标记为 A 的位置。对于四种直接 LED 模式,请将跳线置于 A、B、C 和 D 处。(注意:只有在使用 HDQ 通信模式时才可使用此配置。)对于使用移位寄存器选项的外部 LED,请将单个跳线置于 EXT 上。在所有情况下,无论是使用一个还是多个 LED,请在 J1 接头上放置跳线以为 LED 供电(请参阅图 2-1)。参数设置

默认数据闪存设置会为器件配置 1 节锂离子电池。用户必须更新数据,将串联电池节数设置为与物理电池组配 置相匹配(请参阅 节 3.2 中的电池配置)。这样便完成了基本设置。另外,还应该更新其他数据闪存参数,以 对电池组的电量监测操作进行微调。如需参数设置方面的帮助,请参阅 bq34z100 数据表。

6 采用 Impedance Track™ 的 bq34z100EVM 宽量程电池电量监测计解决方案

# **3 Battery Management Studio**

## 3.1 寄存器屏幕

阅读完"EVM 连接"一节之后,请对 EVM 加电。依次选择"Start"|"Programs"|"Texas Instruments"| "Battery Management Studio"("开始"|"程序"|"德州仪器"|"Battery Management Studio")菜单或选 择 Battery Management Studio 快捷方式运行 Battery Management Studio。此时将出现"Registers"(寄存器) 屏幕(请参阅图 3-1)。*Registers*(寄存器)部分包含用于监测电量的参数。*Bit Registers*(位寄存器)部分提 供状态和故障寄存器的位级图。绿色标志表示该位为0(低电平状态),红色标志表示该位为1(高电平状态)。 点击 *Refresh*(刷新)按钮后开始显示数据,点击 *Scan*(扫描)按钮后将连续进行扫描。

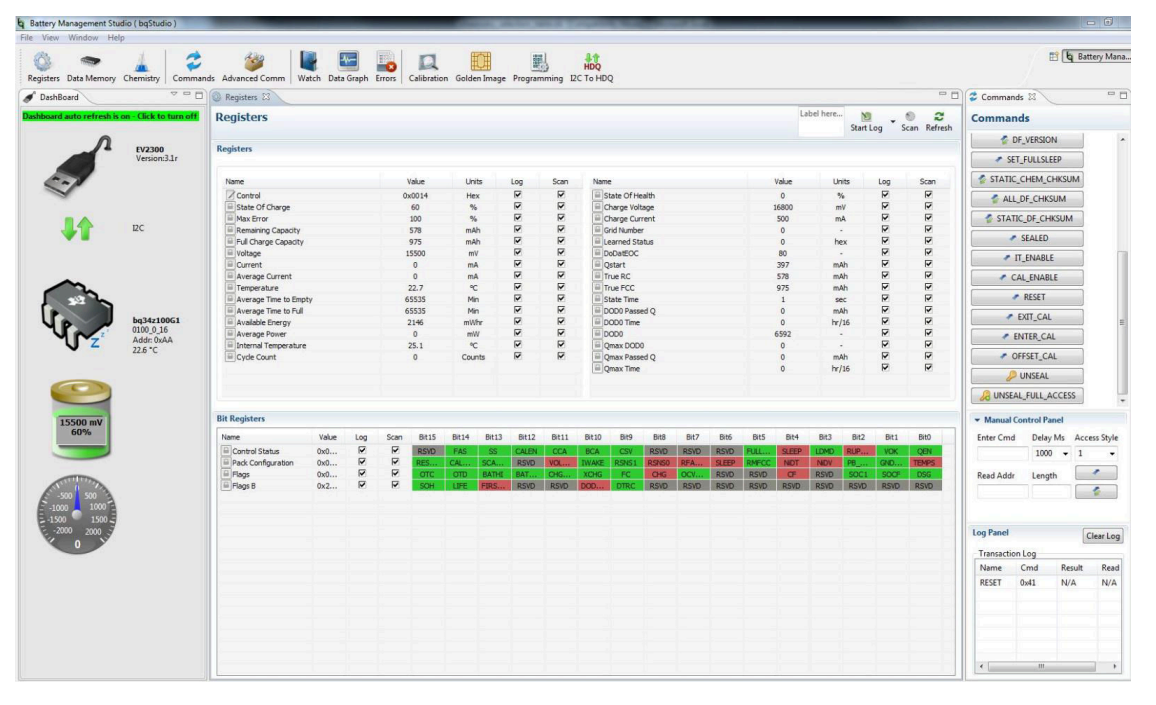

图 3-1. 寄存器屏幕

可依次选择|"Window"|"Preferences"|"SBS"|"Scan Interval"|(|"Window"|"偏好设置"|"SBS"| "扫描间隔"|)菜单设置连续扫描周期。

Battery Management Studio 程序提供了记录功能,可记录 *Log*(日志)复选框(在 *Registers*(寄存器)部分中每个参数旁边)选择的值。若要启用此功能,请选择 *Log*(日志)按钮,此时会选中 *Scan*(扫描)按钮。停止记录后, *Scan*(扫描)按钮仍处于选中状态,需要手动取消选择。

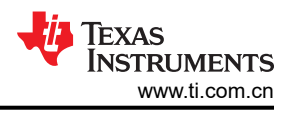

# 3.2 设置可编程 bq34z100 选项

已根据 bq34z100 数据表中详细说明的默认设置配置了 bq34z100 数据闪存。请确保根据评估的解决方案的电池 组和应用,正确修改相应设置。

NOTE

正确设置这些选项对于获得最佳性能至关重要。可以在 Data Memory (数据存储器)屏幕(请参阅图 3-2)中配置这些设置。

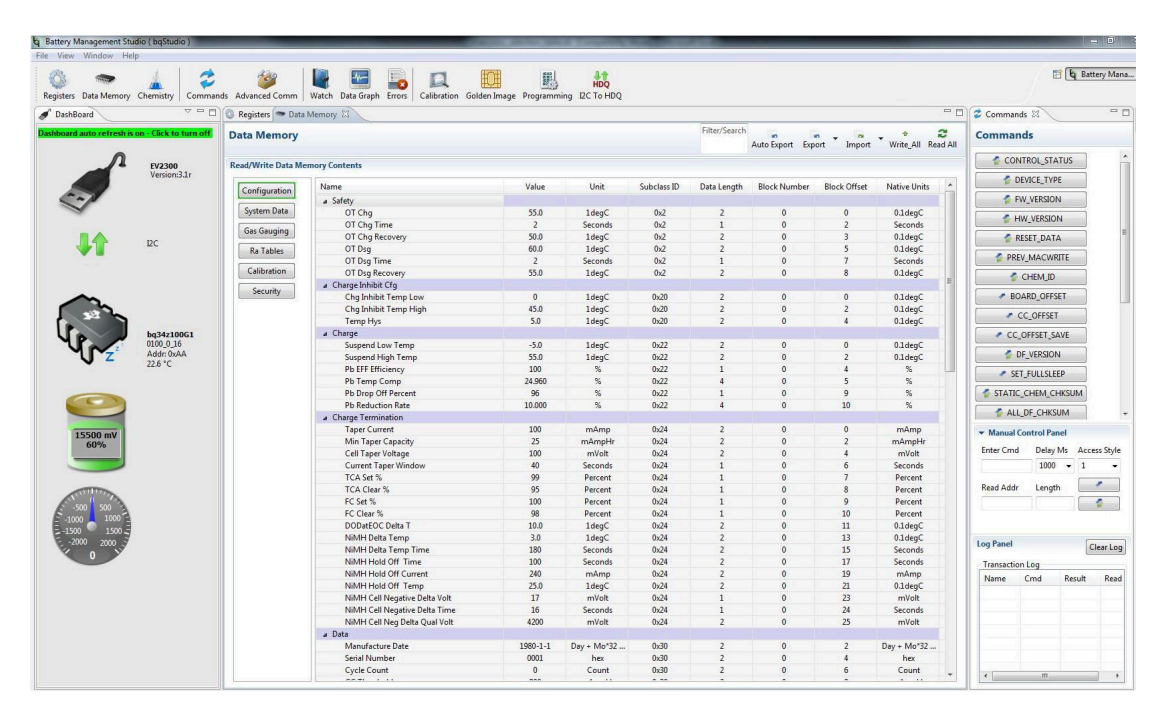

图 3-2. 数据存储器屏幕

#### 3.2.1 电池配置

bq34z100 有两种运行模式来测量电池电压。在接头 J5 上放置两根跳线,可选择运行模式。请参阅节 2.3。 对于电池组电压小于 5V 的电池组:

- 将 Number of Series Cells (串联电池节数)参数字段设置为合适的值
- 使用 Commands (命令) 面板上的 RESET (重置) 按钮重置测量仪表
- 校准电池组电压。请参考校准屏幕部分

对于电池组电压大于 5V 的电池组:

- 将 Number of Series Cells (串联电池节数)参数字段设置为合适的值
- 设置 Pack Cfg A 寄存器中的 VOLTSEL 位
- 使用 Commands (命令) 面板上的 RESET (重置) 按钮重置测量仪表
- 校准电池组电压。请参考校准屏幕部分

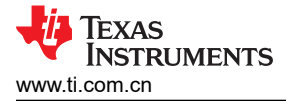

# 3.3 校准屏幕

校准电压、温度和电流以提供良好的监测性能。按下 Calibration (校准)按钮,以选择 Advanced Calibration (高级校准)窗口。请参阅图 3-3。

| Battery Management Studio ( bqStudio )<br>File View Window Help                                                                                                    |                                                                                                    |     |                                                                                                    |
|----------------------------------------------------------------------------------------------------|----------------------------------------------------------------------------------------------------|-----|----------------------------------------------------------------------------------------------------|
| Registers Data Memory Chemistry Comman                                                                                                    | ds Advanced Corrum Watch Data Graph Errors Calibration Golden Image Programming I2C To HDQ                                                                                                    |     | 🗄 🛯 🕅 Battery Mana                                                                                                    |
| JashBoard 🗸 🖓 🗖 🗖                                                                                                    | Calibration 8                                                                                                    | - 0 | 📽 Commands 🖾 📃 🗖                                                                                                    |
| Dashboard auto refresh is on - Click to turn off                                                                                                    | Calibration                                                                                                    | ^   | Commands                                                                                                    |
| State       State       State         State       State       State         State       State       State | Calibration  Ferform Calibration to perform and enter the actual input parameters.  CC Offset Calibrate CC Offset Board Offset Calibrate Board Offset  Temperature Applied Temperature External Temp  deg C Calibrate Temperature External Temp  deg C Calibrate Current  Voltage Applied Voltage  calibrate Conset  Calibrate Gas Gauge |     | Commands  Commands  Contract_status  Contract_status  Con |

图 3-3. 校准屏幕

## 3.3.1 电压校准

- 测量 BAT+ 与 BAT 之间的电压并将该值输入 Applied Voltage (应用的电压)字段,然后选择 Calibrate Voltage (校准电压)框。
- 按下 Calibrate Gas Gauge (校准电量监测计)按钮以校准电压测量系统。
- 完成电压校准后,取消选择"Calibrate Voltage"(校准电压)框。

#### 3.3.2 温度校准

- 在 Applied Temperature (应用的温度)字段中输入室温,然后选择 Calibrate Temperature (校准温度)框, 并选择要校准的热敏电阻。输入的温度值必须以摄氏度为单位。
- 按下 Calibrate Gas Gauge (校准电量监测计) 按钮以校准温度测量系统。
- 完成温度校准后,取消选择 Calibrate Temperature (校准温度)框。

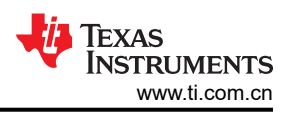

## 3.3.3 电流校准

- 选择 Calibrate CC Offset (校准 CC 偏移)和 Calibrate Board Offset (校准电路板偏移)框,确保没有电流。
- 按下 Calibrate Gas Gauge (校准电量计)按钮执行校准。
- 完成电流校准后,取消选择 Calibrate CC Offset (校准 CC 偏移)和 Calibrate Board Offset (校准电路板偏移)框。
- 在 BAT+ 和 PACK 之间连接 2A 负载并进行测量,以校准电流增益。
- 在 "Applied Current" (应用的电流)字段中输入 -2000, 然后选择 "Calibrate Current" (校准电流)框。
- 按下 Calibrate Gas Gauge (校准电量计)按钮执行校准。
- 完成电流校准后,取消选择"Calibrate Current"(校准电流)框。

# 3.4 化学成分屏幕

化学成分文件包含仿真对电池和工作型材建模所用的参数。将与电池匹配的化学成分 ID 编程到器件中至关重要。可以在 Battery Management Studio 中的"数据闪存"部分查看某些参数。

按下 Chemistry (化学成分) 按钮,以选择 "Chemistry" (化学成分) 窗口。请参阅图 3-4。

| isters Data Memory Ch    | hemistry Comman     | ds Advanced Comm   Watch Data Graph            | Errors Calibration Golden Image Program                                                         | nming I2C To HE     | Q                                                               |     |                                 |
|--------------------------|---------------------|------------------------------------------------|-------------------------------------------------------------------------------------------------|---------------------|-----------------------------------------------------------------|-----|---------------------------------|
| DashBoard                | ~ - 0               | Chemistry 🕅                                    |                                                                                                 |                     |                                                                 | - 8 | Commands 🕅 📃                    |
| board auto refresh is on | - Click to turn off | Chemistry Programming                          |                                                                                                 |                     |                                                                 |     | Commands                        |
| Ω                        | 512300              | Program Battery Chemistry                      |                                                                                                 |                     |                                                                 |     | CONTROL_STATUS                  |
|                          | Version:3.1r        | Most Li-ion cells use LiCoO2 cathode and g     | graphitized carbon anode, which is supported b                                                  | y the default firmv | vare in the Impedance track fuel gauges.                        |     |                                 |
| 100                      |                     | Use this tool to load settings for any alterna | tor various alternate battery chemistries.<br>Ite chemistry if your cell manufacturer indicate: | that their cells us | e a different chemistry than LiCoO2 cathode and graphite anode. |     |                                 |
| ~                        |                     | Note : Right Click on the selected chmist      | ry to apply it to individual cells. The menu ap                                                 | pears only if the   | f/w supports individual cell chemistries.                       |     | FW_VERSION                      |
|                          |                     | Manufacturer                                   | Model                                                                                           | Chemistry ID        | Description                                                     |     | HW_VERSION                      |
|                          |                     | I AS/TP                                        | LGR18650.011                                                                                    | 0100                | LiCoO2/graphitized carbon (default)                             |     |                                 |
|                          | 12C                 | A01                                            | AL BRA002 (2420mAb)                                                                             | 0207                | NiCoMp (sathon 3                                                |     | W RESET_DATA                    |
|                          |                     | A123                                           | APP18650M1 (1100 mAb)                                                                           | 0404                | LiFePOI/carbon                                                  |     | PREV_MACWRITE                   |
|                          |                     | A123                                           | 26650M1B (2500mAh)                                                                              | 0434                | LiFePO4/carbon                                                  |     | CHEM ID                         |
|                          |                     | A123                                           | ANR26650M1-B (2500mAb)                                                                          | 0440                | LiEePO4/carbon                                                  |     | CHEM JU                         |
| $\sim$                   |                     | A123                                           | ANR26650M1-B Consult TI before u                                                                | 0453                | LiEePO4/carbon                                                  |     | BOARD_OFFSET                    |
|                          |                     | A123 Systems                                   | 26650A                                                                                          | 0400                | LiFePO4/carbon                                                  |     | CC OFFSET                       |
|                          |                     | A123Systems                                    | A123 (20000mAh)                                                                                 | 6105                | NiMH                                                            |     | CC_ONTSET                       |
|                          | bq34z100G1          | AA Portable Power                              | LFP-18650-1500 (1500 mAh)                                                                       | 0439                | LiFePO4/carbon                                                  |     | CC_OFFSET_SAVE                  |
| V Z                      | 0100_0_16           | AAPortable                                     | 26650 (3300mAh)                                                                                 | 0451                | LiFePO4/carbon                                                  |     |                                 |
| V 2                      | 22.6 °C             | AAPortable                                     | 8790160 (10000mAh)                                                                              | 0456                | LiFePO4/carbon                                                  |     | UT_VERSION                      |
|                          |                     | AEenergy                                       | AE1004765 (3500mAh)                                                                             | 0131                | LiCoO2/carbon 4                                                 |     | SET_FULLSLEEP                   |
|                          |                     | AEenergy                                       | AE583696PM1HR (2150 mAh)                                                                        | 0222                | PSS, LiNiO2 with Co, Mn doping                                  |     | STATIC CHEM CHEVINA             |
| 600                      |                     | AET                                            | TP2000-1SPL (2000mAh)                                                                           | 0190                | LiCoO2/carbon 11                                                |     | TATIC_CHEM_CHKSOM               |
|                          |                     | AGM                                            | INR34600K2 (7500mAh)                                                                            | 0210                | NiCoMn/carbon                                                   |     | ALL_DF_CHKSUM                   |
|                          |                     | ALE                                            | 045062 (2300 mAh)                                                                               | 1254                | LiNiCoMnO2/SGenNo1, 4.2V                                        |     | M 10 1 10 1                     |
| 15500 mV                 |                     | ALE                                            | ALE073470 (1700mAh)                                                                             | 2047                | NiCoMn/carbon                                                   |     | Manual Control Panel            |
| 00 70                    |                     | Alees                                          | 26700FE (3300mAh)                                                                               | 0411                | LiFePO4/carbon                                                  |     | Enter Cmd Delay Ms Access Style |
|                          |                     | Alees                                          | A2770102 (13000mAh)                                                                             | 0412                | LiFePO4/carbon                                                  |     | 1000 - 1 -                      |
|                          |                     | Amita                                          | LPC 776285M                                                                                     | 0204                | NiCoMn/carbon                                                   |     |                                 |
|                          |                     | Amita                                          | LPC5099130L (5120 mAh)                                                                          | 0304                | NiCoMn/carbon, 4.2V                                             |     | Read Addr Length                |
| -500 500                 |                     | 😹 Amita                                        | LPC776825I (2700 mAh)                                                                           | 0304                | NiCoMn/carbon, 4.2V                                             |     |                                 |
| -1000 1000               |                     | Amprius 3                                      | 45057 (2300mAh)                                                                                 | 2045                | NiCoMn/carbon                                                   |     |                                 |
| -1500 1500 -             |                     | ATL                                            | 604396                                                                                          | 0100                | LiCoO2/graphitized carbon (default)                             |     |                                 |
| -2000 2000 5             |                     | ATL                                            | laminate 554490                                                                                 | 0103                | LiCoO2/carbon 2                                                 |     | Log Panel                       |
| 0 7                      |                     | ATL .                                          | 604396 (M1-V4 / Obsolete)                                                                       | 0105                | LiCoO2/carbon 3                                                 |     | - Clear Lo                      |
|                          |                     | 🛃 ATL                                          | laminate 606168 (M42-V2)                                                                        | 0105                | LiCoO2/carbon 3                                                 |     | Transaction Log                 |
|                          |                     | ATL .                                          | 3558120 (2780 mAh)                                                                              | 0107                | LiCoO2/carbon 5                                                 |     | Name Cmd Result Rea             |
|                          |                     | ATL                                            | 454259                                                                                          | 0107                | LiCoO2/carbon 5                                                 | -   |                                 |

图 3-4. 化学成分屏幕

- 可点击所需列对表格进行排序。例如:点击"Chemistry ID"(化学成分 ID)列标题。
- 选择与表格中的电池匹配的 ChemID (化学成分 ID) (图 3-4)。
- 按下 Update chemistry in the data flash (更新数据闪存中的化学成分)按钮以更新器件中的化学成分。

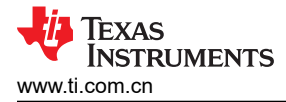

# 3.5 编程屏幕

按下 *Programming*(编程)按钮,以选择 "Programming Update"(编程更新)窗口。用户可以在此窗口中将器件编程为新版本的固件。

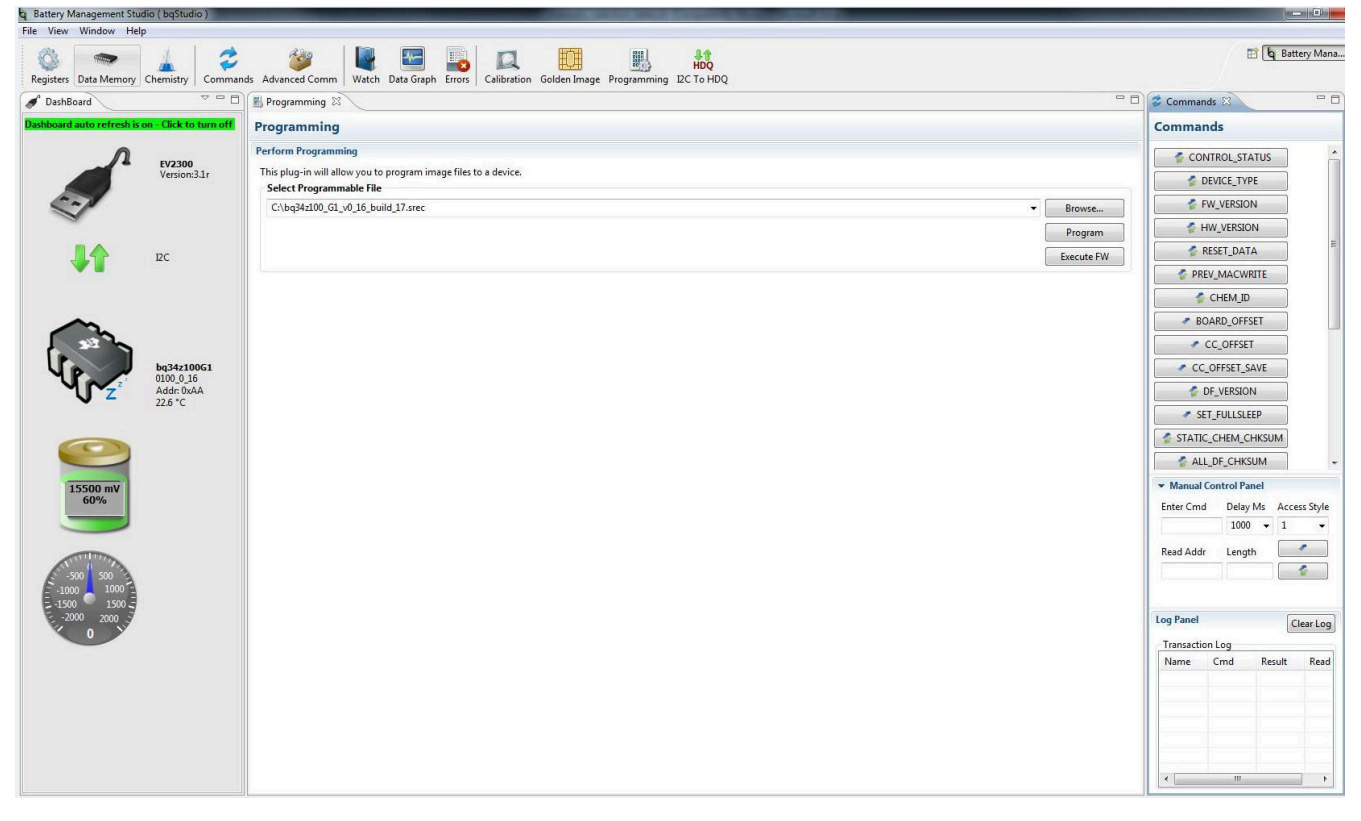

图 3-5. 编程屏幕

#### 3.5.1 对闪存编程

"Programming"(编程)屏幕的上部区段用于初始化器件,具体通过将默认的.srec 文件加载到闪存中来实现(请参阅图 3-5)。

- 使用 Browse (浏览) 按钮搜索 .srec 文件。
- 按下 Program (程序) 按钮, 然后等待下载完成。
- 下载完成后,按下 Execute FW (执行固件)按钮。
- 选择文件 | 重启以将 bqStudio 初始化为新固件。

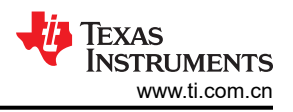

# 3.6 Golden Image 屏幕

按下 Golden Image 按钮,以选择"Golden Image"窗口。用户可以在此窗口中将器件固件导出为.srec、.bq.fs 和.df.fs 文件。

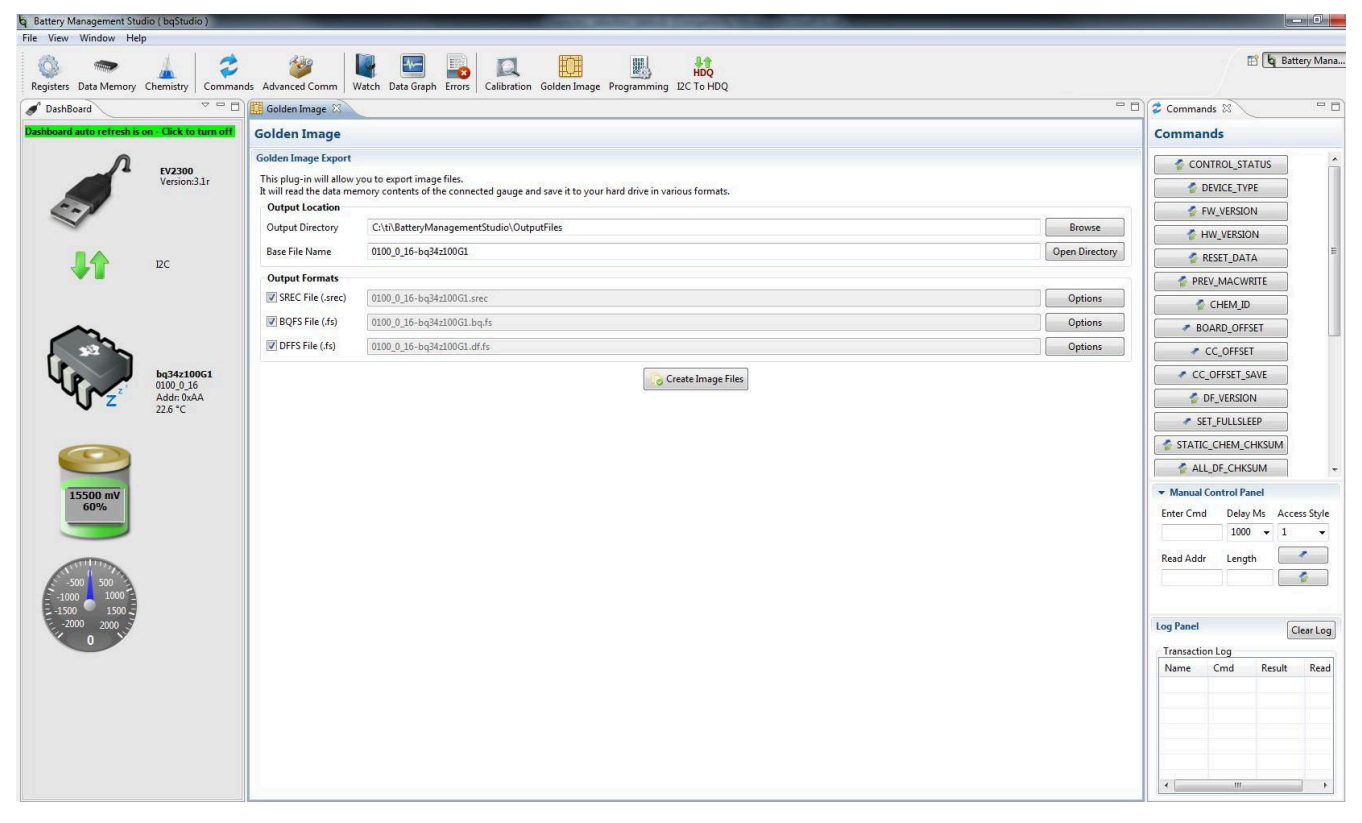

图 3-6. Golden Image 屏幕

## 3.6.1 导出闪存内容

.srec 文件包含完整闪存内容。.bq.fs 包含闪存的程序内存部分,.df.fs 包含闪存的数据闪存部分(请参阅图 3-6)。

- 选择导出文件的目录位置。
- 输入文件的文件名。
- 选择要导出的文件类型。
- 按下 Create Image File (创建图像文件) 按钮以导出存储器内容并创建文件。

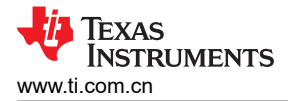

# 3.7 高级命令 I2C 屏幕

按下 Advanced Comm I2C (高级命令 I2C) 按钮,以选择 "Advanced I2C Comm" (高级 I2C 命令) 窗口。借助该工具,可使用 I2C 和制造访问命令访问参数 (请参见图 3-7)。

| File View Window Help         | (045666)                                                |                                                                                                |                                    |                 |            |                              |                               |                                                                                     |
|-------------------------------|---------------------------------------------------------|------------------------------------------------------------------------------------------------|------------------------------------|-----------------|------------|------------------------------|-------------------------------|-------------------------------------------------------------------------------------|
| Registers Data Memory C       | hemistry Comman                                         | is Advanced Comm Watch E                                                                       | Data Graph                         | Errors Calibrat | ion Golder | Image Programming I2C To HDQ |                               | 🖹 🔓 Battery Mana.                                                                   |
| JashBoard                     | ~                                                       | 🞯 Advanced Comm 🛛                                                                              |                                    |                 |            |                              | - 8                           | 💈 Commands 🕱 📃 🗖                                                                    |
| Dashboard auto refresh is on  | - Click to turn off                                     | Advanced Comm I2C                                                                              |                                    |                 |            |                              | Clear Log Save Log Calculator | Commands                                                                            |
|                               | EV2300<br>Version:3.1r                                  | 12C Master Control Panel<br>Byte Read/Write<br>12C Address<br>Start Register<br>Bytes to Write | (Hex) aa<br>(Hex) 00<br>(Hex) 1000 |                 |            | ∧ Winte                      |                               | CONTROL STATUS DEVICE_TYPE FW_VERSION HW_VERSION RESET_DATA                         |
|                               | 20                                                      | Number of Bytes to Read (Dec                                                                   | cimal) 2                           |                 |            | - Read                       |                               | PREV_MACWRITE     CHEM_ID     BOARD_OFFSET     CC_OFFSET                            |
|                               | <b>bq34z100G1</b><br>0100_0_16<br>Addr: 0xAA<br>22.7 *C | TimeStamp F                                                                                    | Rd/Wr Add                          | Iress Register  | Length     | Data                         |                               | CC_OFFSET_SAVE                                                                      |
| 15500 mV<br>60%               |                                                         |                                                                                                |                                    |                 |            |                              |                               | Manual Control Panel  Enter Cmd Delay Ms Access Style  1000 • 1 •  Read Addr Length |
| -1500 1500<br>-2000 2000<br>0 |                                                         |                                                                                                |                                    |                 |            |                              |                               | Log Panel Clear Log<br>Transaction Log<br>Name Cmd Result Read                      |

图 3-7. 高级命令屏幕

# 3.7.1 示例

读取标准数据命令。

- 读取 SBData 电压 (0x08)
  - 起始寄存器 = 0x08
  - 要读取的字节数 = 2
  - 按下 Read ( 读取 ) 按钮
  - 返回的数据 =8C 3C,其中交换了一个字节
  - 0x3C8C = 15500mV (转换为十进制时)

发送 MAC Gauging() 以通过 ManufacturerAccess() 启用 IT。

- 在禁用 Impedance Track™ 的情况下,将 Gauging() (0x0021) 发送至 ManufacturerAccess()。
  - 起始寄存器 = 0x00
  - 要写入的字节 = 21 00
  - 按下"Write"(写入)按钮
  - 应该在控制状态寄存器中设置 QEN 标志,以指示 Impedance Track 已启用

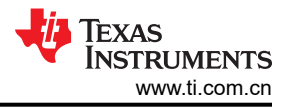

读取控制子命令。通过 ManufacturerAccess() 的化学 ID() (0x0008)

- 将化学 ID() 发送给 ManufacturerAccess()
  - 起始寄存器 = 0x00
  - 要写入的字节 = 08 00
  - 按下"Write"(写入)按钮
  - 起始寄存器 = 0x00
  - 要读取的字节数 = 2
  - 按下 Read ( 读取 ) 按钮
  - 返回的数据 =07 01, 其中交换了一个字节
  - 即为 0x0107, 化学 ID 107

# 3.8 发送 HDQ 屏幕

使用 HDQ 单线串行通信功能时,必须使用一个特殊命令来更改电量监测计的模式。此屏幕中提供了具有此功能的 按钮。请注意警告消息。此过程是不可逆的。进入 HDQ 模式后,会出现用于测试命令和对器件重新编程的 HDQ 专业屏幕。如需扫描寄存器和访问数据闪存,请使用针对 HDQ 的配套评估程序(请参阅图 3-8)。

| File View Window Help                            |                                                                                              |                                 |
|--------------------------------------------------|----------------------------------------------------------------------------------------------|---------------------------------|
| Registers Data Memory Chemistry Comm             | Ands Advanced Comm<br>Wetch Data Graph Error Celibration Golden Image Programming I2C To HDQ | 🖺 🔓 Battery Mana                |
| S DashBoard                                      | C 10 100 23                                                                                  | Commands 🛛 🖓 🗖                  |
| Dashboard auto refresh is on - Click to turn off | Convert gauge from I2C to HDQ                                                                | Commands                        |
| Λ 51/7300                                        | Permanent conversion of gauge from I2C to HDQ mode                                           | CONTROL_STATUS                  |
| Version:3.1r                                     | Convert From I2C To HDQ                                                                      | DEVICE_TYPE                     |
| ~~                                               |                                                                                              | FW_VERSION                      |
|                                                  |                                                                                              | MW_VERSION                      |
| Le DC                                            |                                                                                              | RESET_DATA                      |
|                                                  |                                                                                              | PREV_MACWRITE                   |
|                                                  |                                                                                              |                                 |
|                                                  |                                                                                              | BOARD_OFFSET                    |
| bg34z100G1                                       |                                                                                              | CC OFFSET SAVE                  |
| 2 0100_0_16<br>Addr: 0xAA                        |                                                                                              | DF_VERSION                      |
| 22.7 °C                                          |                                                                                              | SET_FULLSLEEP                   |
|                                                  |                                                                                              | STATIC_CHEM_CHKSUM              |
|                                                  |                                                                                              | ALL_DF_CHKSUM +                 |
| 15500 mV                                         |                                                                                              | ▼ Manual Control Panel          |
|                                                  |                                                                                              | Enter Cmd Delay Ms Access Style |
|                                                  |                                                                                              | Road Addr. Longth               |
| -500 500                                         |                                                                                              |                                 |
| -1500 1500<br>-2000 2000                         |                                                                                              | Log Panel Clear Log             |
|                                                  |                                                                                              | Transaction Log                 |
|                                                  |                                                                                              | Name Cmd Result Read            |
|                                                  |                                                                                              |                                 |
|                                                  |                                                                                              |                                 |
|                                                  |                                                                                              |                                 |
|                                                  |                                                                                              |                                 |
|                                                  |                                                                                              |                                 |

## 图 3-8. 发送 HDQ 屏幕

- 对于 HDQ 通信端口 (HDQ、GND)
  - 将通信接口适配器线缆连接到 J7 端子块 (I2C 接口)和 EV2300 上的 I2C 端口。
  - 按下"Convert From I2C to HDQ"(从 I2C 转换为 HDQ) 按钮
  - 对器件下电上电
  - 将通信接口适配器线缆连接到 J4 端子块 (HDQ 接口)和 EV2300 上的 HDQ 端口
  - 选择文件 | 重启以重新加载 bqStudio 程序

#### WARNING

向 HDQ 模式的转换是永久性的。TI 建议使用 I2C 接口设置、校准和运行优化循环。

## 3.9 仪表板面板

仪表板面板显示器件类型和固件版本。它还在一个位置提供对电压、SOC、电流和温度的更新。仪表板使用自动 轮询功能,这在发送某些 MAC 命令时会出现问题。点击面板顶部的自动刷新字段可禁用仪表板轮询功能(请参阅 图 3-1)。

## 3.10 命令面板

用户可以借助"Commands"(命令)面板快速轻松地访问常用 I2C 和 MAC 命令。这些命令都有相对应的按钮,用户可按下按钮执行相应功能。I2C 事务记录在"Log"(日志)面板中(请参阅图 3-1)。

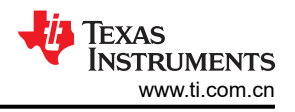

# 4 电路模块物理布局

本节包含 bq34z100 电路模块的印刷电路板 (PCB) 布局、装配图和原理图。

## 4.1 电路板布局

本节显示了 bq34z100 模块的尺寸、PCB 层(图 4-1 至图 4-6)和装配图。

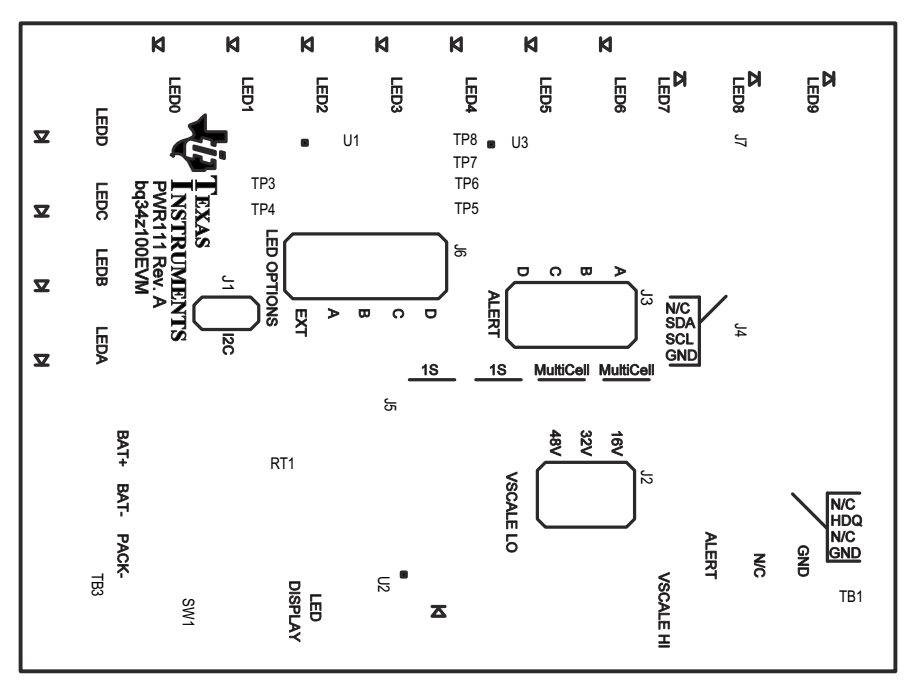

图 4-1. 顶部丝网印刷层

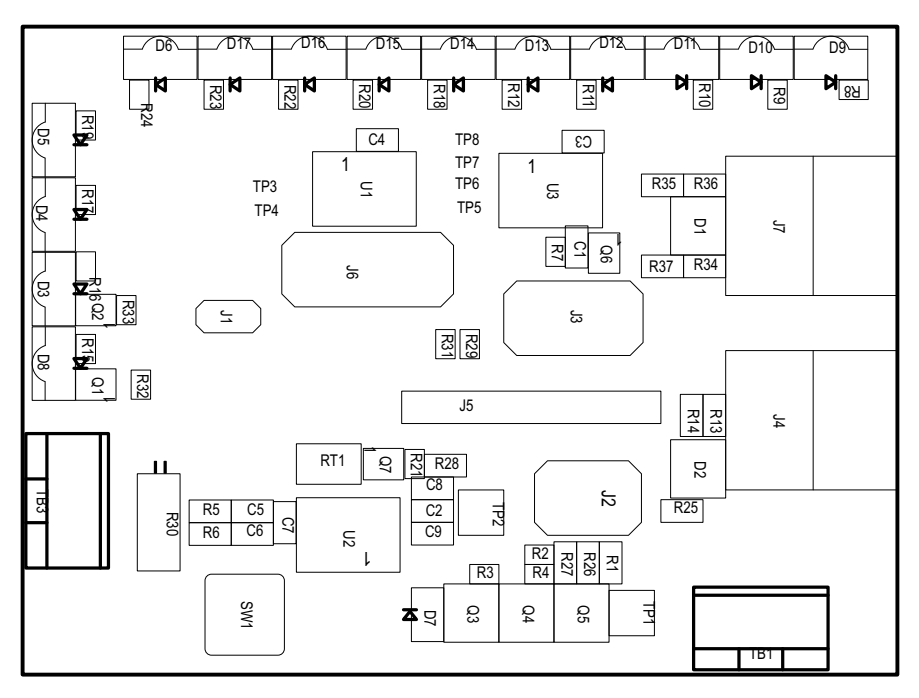

图 4-2. 顶层装配图

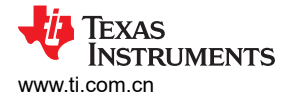

电路模块物理布局

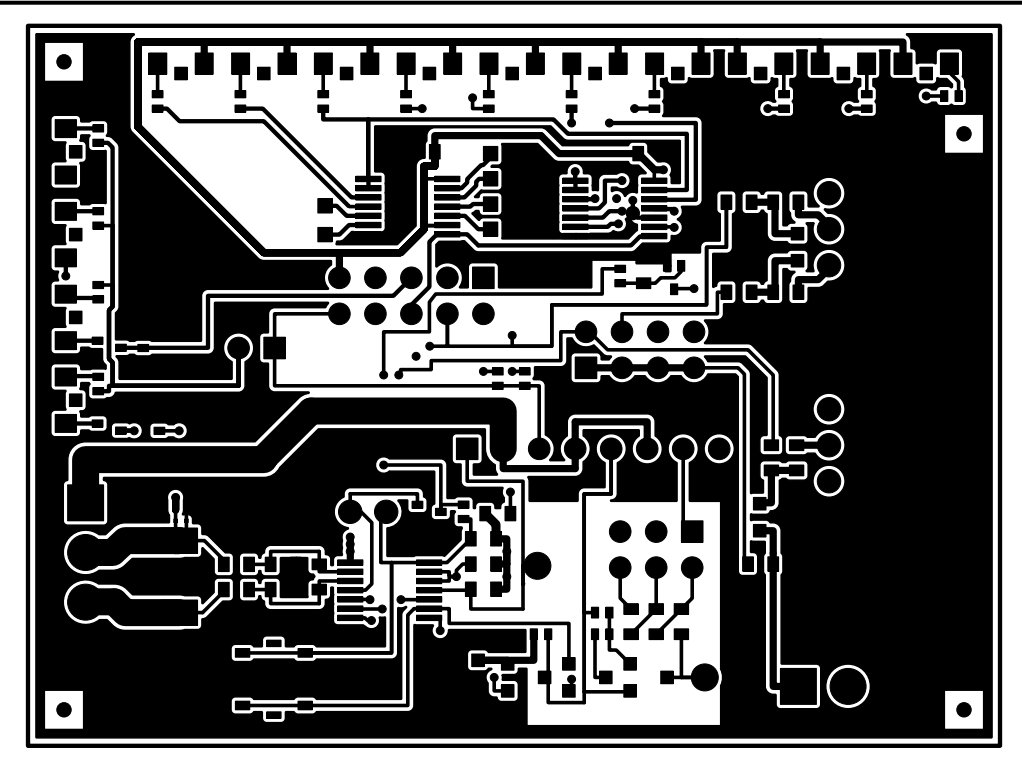

图 4-3. 顶层

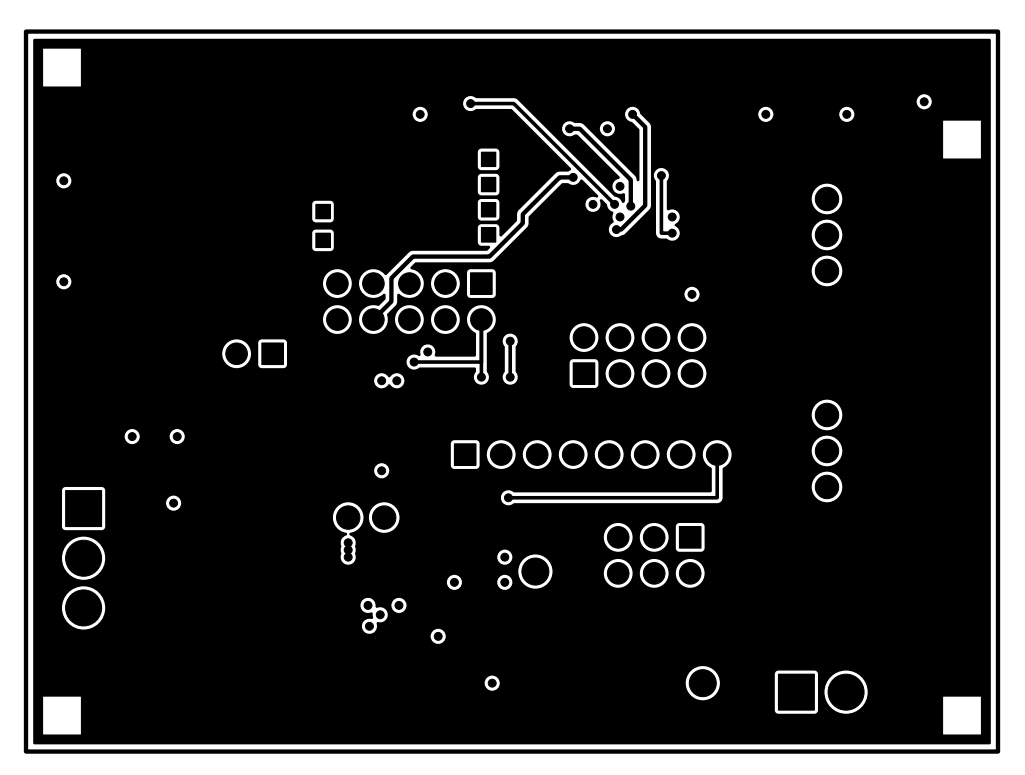

图 4-4. 内层 1

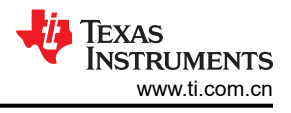

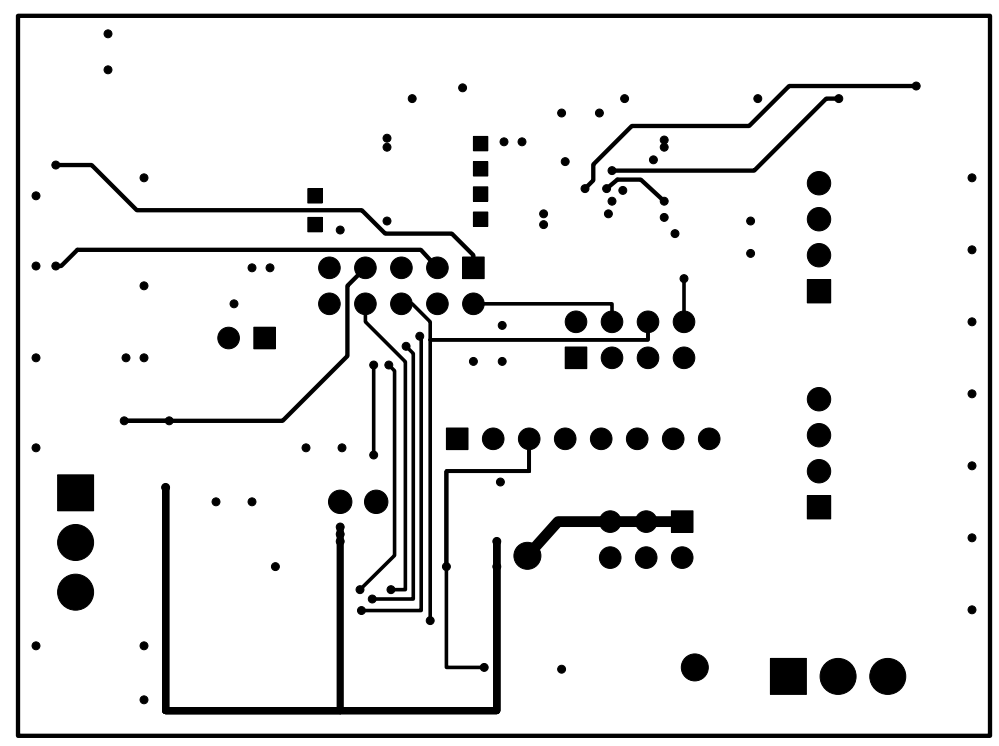

图 4-5. 内层 2

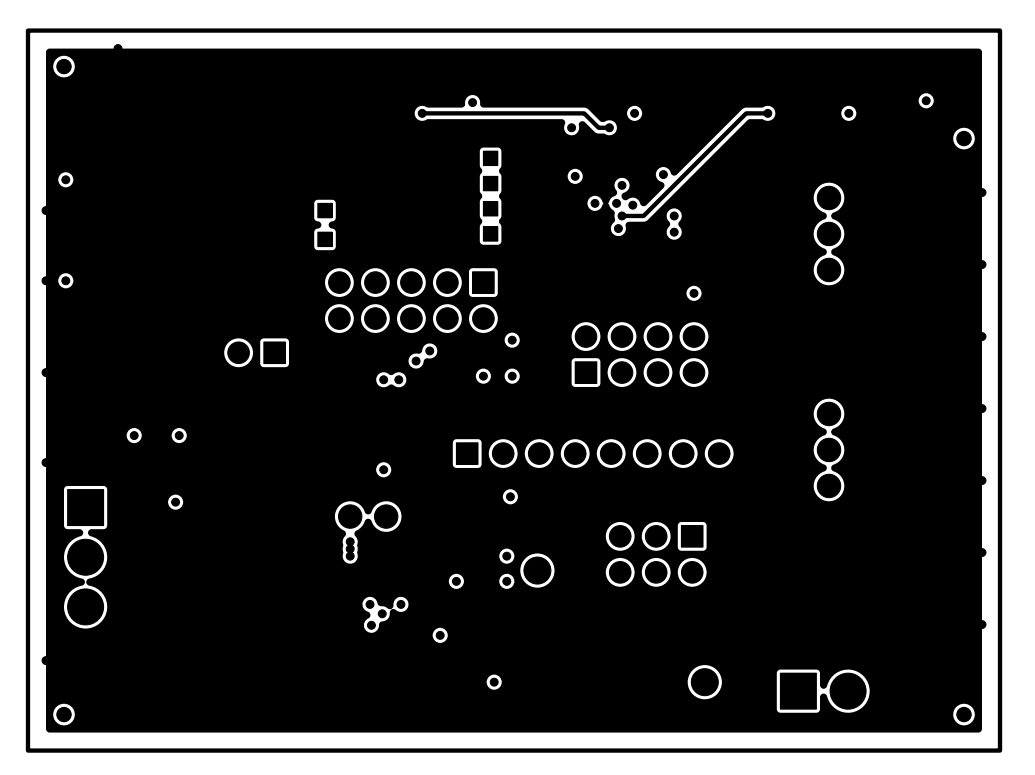

图 4-6. 底层

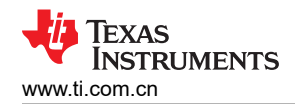

# 4.2 原理图

图 4-7 显示了该 EVM 的原理图。

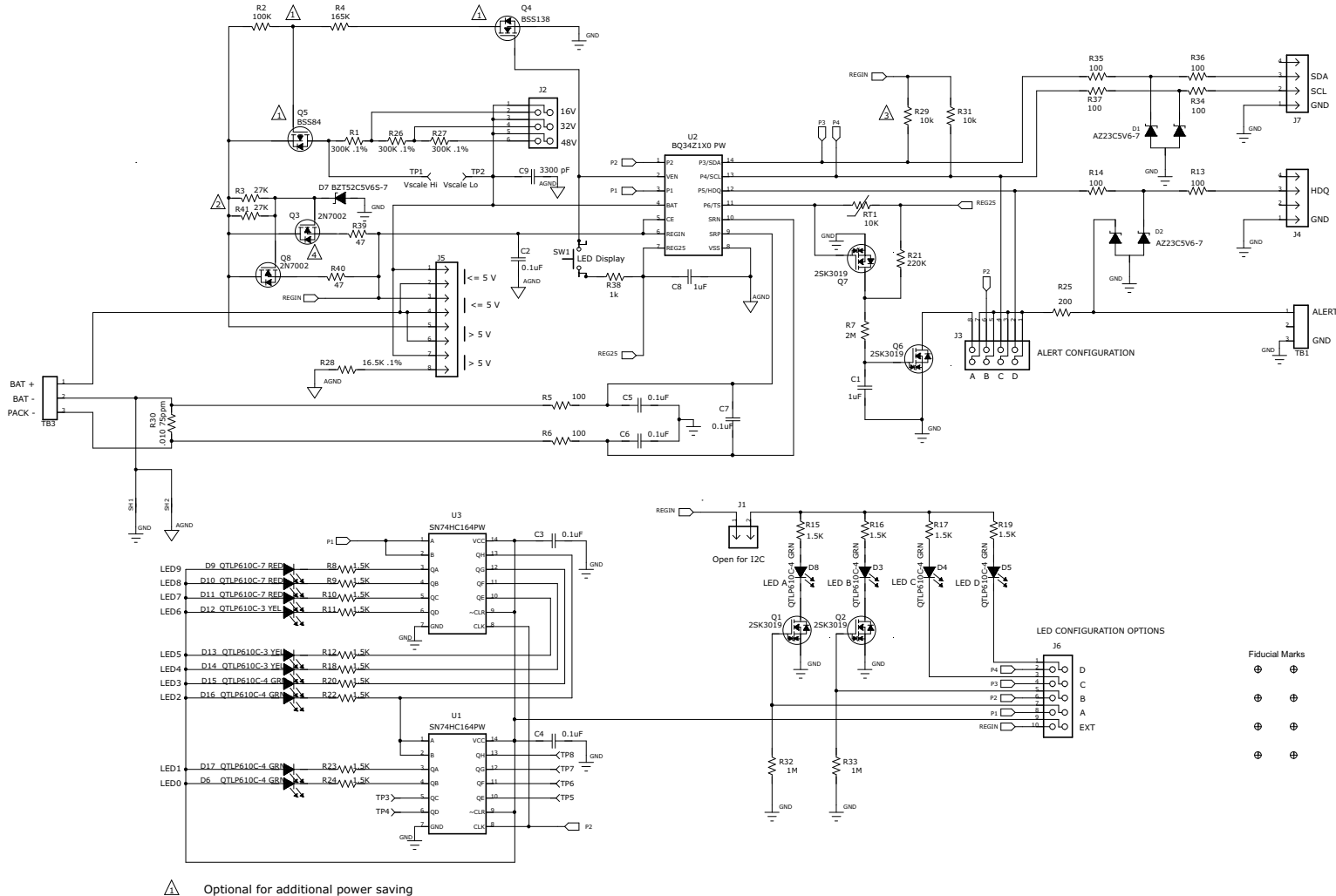

- A
- Adjust for minimum current consumption in the application
- |}\_\_\_\_\_ |∕\_\_\_\_ I2C pullups normally implemented in the host. Duplicated here since EV2300 does not provide
- Optimize for required LED power dissipation

## 图 4-7. bq34z100EVM-003 原理图

# 4.3 物料清单

表 4-1 列出了此 EVM 的物料清单 (BOM)。

表 4-1. 物料清单

| 数量 | 参考指示符                              | 值              | 说明                          | 尺寸              | 产品型号              | 制造商                  |
|----|------------------------------------|----------------|-----------------------------|-----------------|-------------------|----------------------|
| 2  | C1、C8                              | 1µF            | 电容,陶瓷,6.3V,X7R,20%          | 0603            | Std               | 不限                   |
| 6  | C2 - C7                            | 0.1µF          | 电容,陶瓷,50V,X7R,20%           | 0603            | Std               | 不限                   |
| 1  | C9                                 | 3300pF         | 电容,陶瓷,50V,X7R,20%           | 0603            | Std               | 不限                   |
| 2  | D1 , D2                            | AZ23C5V6-7     | 二极管,双,齐纳,5.6V,300mW         | SOT23           | AZ23C5V6-7        | Diodes               |
| 3  | D12 - D14                          | QTLP610C-3 YEL | 二极管,黄色 LED,30mA             | 0.126 × 0.087in | QTLP610C-3        | Fairchild(飞兆<br>半导体) |
| 8  | D3 - D6 , D8 , D15 - D17           | QTLP610C-4 GRN | 二极管,绿色 LED,30mA             | 0.126 × 0.087in | QTLP610C-4        | Fairchild(飞兆<br>半导体) |
| 1  | D7                                 | BZT52C5V6S-7   | 二极管,齐纳,200mW,5.6V           | SOD-323         | BZT52C5V6S-7      | Diodes Inc           |
| 3  | D9 - D11                           | QTLP610C-7 RED | 二极管,红色 LED,30mA             | 0.126 × 0.087in | QTLP610C-7        | Fairchild(飞兆<br>半导体) |
| 1  | J1                                 | PEC02SAAN      | 接头,公头2引脚,100mil间距,          | 0.100in × 2     | PEC02SAAN         | Sullins(赛凌<br>思)     |
| 1  | J2                                 | PEC03DAAN      | 接头,公头 2×3 引脚,100mil 间距      | 0.20in × 0.30   | PEC03DAAN         | Sullins(赛凌<br>思)     |
| 1  | J3                                 | PEC04DAAN      | 接头,公头 2×4 引脚,100mil 间距      | 0.20 × 0.40in   | PEC04DAAN         | Sullins(赛凌<br>思)     |
| 2  | J4, J7                             | 22-05-3041     | 接头,摩擦锁总成,4引脚直角              | 0.400 × 0.500   | 22-05-3041        | Molex(莫仕)            |
| 1  | J5                                 | PEC08SAAN      | 接头,公头 8 引脚,100mil 间距,       | 0.100in × 8     | PEC08SAAN         | Sullins(赛凌<br>思)     |
| 1  | J6                                 | PEC05DAAN      | 接头,公头 2×5 引脚,100mil 间距      | 0.100in × 5 × 2 | PEC05DAAN         | Sullins(赛凌<br>思)     |
| 4  | Q1, Q2, Q6, Q7                     | 2SK3019        | MOSFET,N 沟道,30V,100mA,8 Ω   | SC-75A          | 2SK3019           | Rohm (罗姆)            |
| 2  | Q3 , Q8                            | 2N7002         | MOSFET,N 沟道,60V,115mA,1.2 Ω | SOT23           | 2N7000-7-F        | Diodes Inc           |
| 1  | Q4                                 | BSS138         | MOSFET,N 沟道,50V,0.22A,3.5 Ω | SOT23           | BSS138            | Fairchild(飞兆<br>半导体) |
| 1  | Q5                                 | BSS84          | MOSFET,P 沟道,50V,130mA,10 Ω  | SOT23           | BSS84             | Fairchild(飞兆<br>半导体) |
| 3  | R1, R26, R27                       | 300k Ω         | 电阻,贴片,0.1W,0.1%,±25 ppm/C°  | 0603            | RG1608P-304-B-T5  | SSM                  |
| 1  | R2                                 | 100k Ω         | 电阻,贴片,1/16W,1%              | 0402            | Std               | Std                  |
| 2  | R3 , R41                           | 27k Ω          | 电阻,贴片,1/16W,5%              | 0402            | Std               | Std                  |
| 1  | R21                                | 220k Ω         | 电阻,贴片,1/16W,5%              | 0402            | Std               | Std                  |
| 1  | R25                                | 200 Ω          | 电阻,贴片,1/16W,5%              | 0603            | Std               | 不限                   |
| 1  | R28                                | 16.5k Ω        | 电阻,贴片,0.1W,0.1%,±25ppm/C°   | 0603            | RG1608P-1652-B-T5 | SSM                  |
| 2  | R29 , R31                          | 10k Ω          | 电阻,贴片,1/16W,5%              | 0402            | Std               | Std                  |
| 1  | R30                                | 0.010 Ω        | 电阻,贴片,1/2W,1%,±75ppm/C°     | 2010            | WSL2010R0100FEA   | Dale(戴尔)             |
| 2  | R32 , R33                          | 1M Ω           | 电阻,贴片,1/16W,5%              | 0402            | Std               | Std                  |
| 1  | R4                                 | 165k Ω         | 电阻,贴片,1/16W,1%              | 0402            | Std               | Std                  |
| 8  | R5 , R6 , R13 , R14 ,<br>R34 - R37 | 100 Ω          | 电阻,贴片,1/16W,5%              | 0603            | STD               | 不限                   |
| 1  | R7                                 | 2M Ω           | 电阻,贴片,1/16W,5%              | 0402            | Std               | Std                  |
| 14 | R8 - R12,R15 - R20,<br>R22 - R24   | 1k Ω           | 电阻,贴片,1/16W,5%              | 0402            | Std               | Std                  |
| 1  | RT1                                | 10k Ω          | 热敏电阻,NTC,3A                 | 0.095 × 0.150in | 103AT-2           | Semitec(石<br>冢)      |
| 1  | SW1                                | EVQ-PLHA15     | 开关, 按钮, 瞬时, N.O. 低厚度        | 0.200 × 0.200in | EVQ-PLHA15        | Panasonic(松<br>下)    |
| 2  | ТВ1, ТВ3                           | ED555/3DS      | 端子块,3 引脚,6A,3.5mm           | 0.41 × 0.25in   | ED555/3DS         | OST                  |
| 1  | TP1                                | Vscale Hi      | 测试点,黑色,通孔封装颜色键控             | 0.100 × 0.100in | 5001              | Keystone             |
| 1  | TP2                                | Vscale Lo      | 测试点,黑色,通孔封装颜色键控             | 0.100 × 0.100in | 5001              | Keystone             |
| 0  | TP3 - TP8                          | STD            | 测试点,0.020 孔                 |                 | STD               | STD                  |
| 2  | U1 , U3                            | SN74HC164PW    | IC,8位并行输出串行移位寄存器            | TSSOP-14        | SN74HC164PW       | ті                   |
| 1  | U2                                 | BQ34100PW-G1   | IC,电量监测计                    | TSSOP           | BQ34Z100PW-G1     |                      |
| 1  | -                                  |                | PCB , 68mm × 50mm × 1mm     |                 | PWR111            | 不限                   |

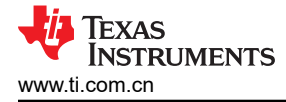

# 5 德州仪器 (TI) 相关文档

如需相关文档,请联系 TI 现场代表。

1. *《采用 Impedance Track™ 技术的 bq34z100-G1 宽量程电量监测计》*数据表,SLUSBZ5

# 6 修订历史记录

注:以前版本的页码可能与当前版本的页码不同

| CI | hanges from Revision A (January 2015) to Revision B (April 2021) | Page |
|----|------------------------------------------------------------------|------|
| •  | 将节 3.2.1 中的"小于 5V"更改为"大于 5V"                                     | 8    |

| Changes from Revision * (April 2012) to Revision A (January 2015) | Page |
|-------------------------------------------------------------------|------|
| <ul> <li>删除了"摘要"中的段落,并更换为新内容</li> </ul>                           | 1    |
| • 删除了"套件内容"中的第二个项目列表,并替换为新的文字                                     | 3    |
| • 更改了订购信息第二列和第三列的文字                                               | 3    |
| • 向第一部分添加了文档和副标题                                                  |      |
| • 使用新的文字、表格和图形更改或重新编排了本用户指南的大部分内容                                 | 4    |
| • 更改了原理图。                                                         | 19   |
| • 更改了物料清单                                                         |      |
| • • • • • • • • • • • • •                                         |      |

## 重要声明和免责声明

**TI**提供技术和可靠性数据(包括数据表)、设计资源(包括参考设计)、应用或其他设计建议、网络工具、安全信息和其他资源,不保证没有瑕疵且不做出任何明示或暗示的担保,包括但不限于对适销性、某特定用途方面的适用性或不侵犯任何第三方知识产权的暗示担保。

这些资源可供使用 TI 产品进行设计的熟练开发人员使用。您将自行承担以下全部责任:(1) 针对您的应用选择合适的 TI 产品,(2) 设计、验证并测试您的应用,(3) 确保您的应用满足相应标准以及任何其他安全、安保或其他要求。这些资源如有变更,恕不另行通知。TI 授权您仅可将这些资源用于研发本资源所述的 TI 产品的应用。严禁对这些资源进行其他复制或展示。您无权使用任何其他 TI 知识产权或任何第三方知识产权。您应全额赔偿因在这些资源的使用中对 TI 及其代表造成的任何索赔、损害、成本、损失和债务,TI 对此概不负责。

TI 提供的产品受 TI 的销售条款 (https://www.ti.com/legal/termsofsale.html) 或 ti.com 上其他适用条款/TI 产品随附的其他适用条款的约束。TI 提供这些资源并不会扩展或以其他方式更改 TI 针对 TI 产品发布的适用的担保或担保免责声明。

邮寄地址:Texas Instruments, Post Office Box 655303, Dallas, Texas 75265 Copyright © 2021,德州仪器 (TI) 公司

#### 重要声明和免责声明

TI"按原样"提供技术和可靠性数据(包括数据表)、设计资源(包括参考设计)、应用或其他设计建议、网络工具、安全信息和其他资源, 不保证没有瑕疵且不做出任何明示或暗示的担保,包括但不限于对适销性、某特定用途方面的适用性或不侵犯任何第三方知识产权的暗示担 保。

这些资源可供使用 TI 产品进行设计的熟练开发人员使用。您将自行承担以下全部责任:(1) 针对您的应用选择合适的 TI 产品,(2) 设计、验 证并测试您的应用,(3) 确保您的应用满足相应标准以及任何其他功能安全、信息安全、监管或其他要求。

这些资源如有变更,恕不另行通知。TI 授权您仅可将这些资源用于研发本资源所述的 TI 产品的应用。严禁对这些资源进行其他复制或展示。 您无权使用任何其他 TI 知识产权或任何第三方知识产权。您应全额赔偿因在这些资源的使用中对 TI 及其代表造成的任何索赔、损害、成 本、损失和债务,TI 对此概不负责。

TI 提供的产品受 TI 的销售条款或 ti.com 上其他适用条款/TI 产品随附的其他适用条款的约束。TI 提供这些资源并不会扩展或以其他方式更改 TI 针对 TI 产品发布的适用的担保或担保免责声明。

TI 反对并拒绝您可能提出的任何其他或不同的条款。

邮寄地址:Texas Instruments, Post Office Box 655303, Dallas, Texas 75265 Copyright © 2022,德州仪器 (TI) 公司